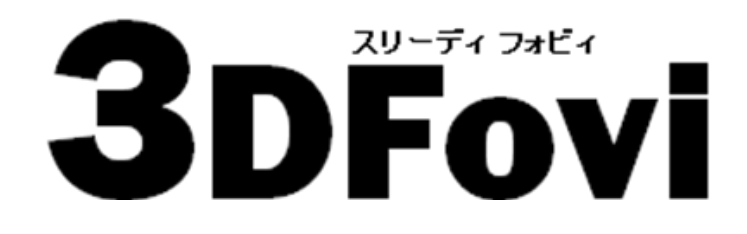

シンプル 3D ビューワ

## インストールガイド

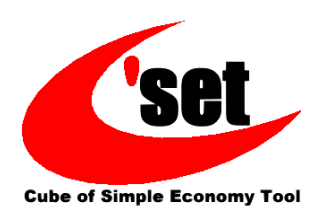

## 1-1. インストール

製品用としてインストールした後のコンピュータの変更は原則できません。 また、必ず管理者権限のあるユーザで Windows にログインしてから インストールを行ってください。

- 1 -

1

- ●ダウンロードした 3dfv\_xxxx.exe をダブルクリック します。3dfv\_xxxx.exe の「xxxx」にはバージョンが 入ります。
- ●セットアップ画面が表示された後に[ようこそ]ダイ アログが表示されます。[次へ]ボタンを押します。

※既に 3DFovi がインストールされている場合は、 アンインストールの要求ダイアログが表示されます。 [はい]を選択した場合、全てのコンポーネントが削除 されます。

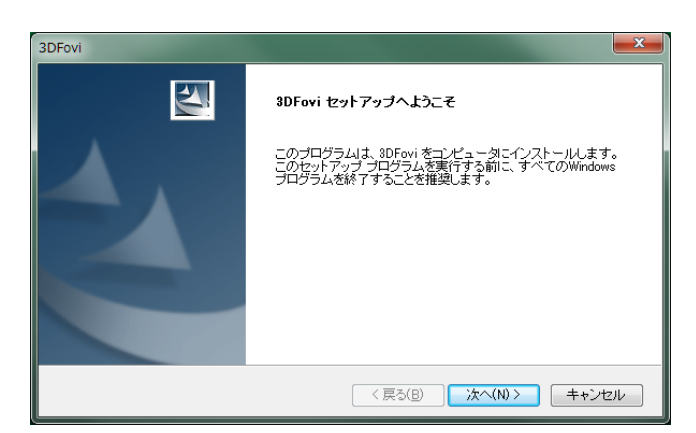

2

- ●[使用許諾契約]ダイアログが表示されます。 ●ご一読いただき、同意する場合は、[はい]ボタン を押します。
- ※[いいえ]ボタンを押したときは、インストールが終了 します。

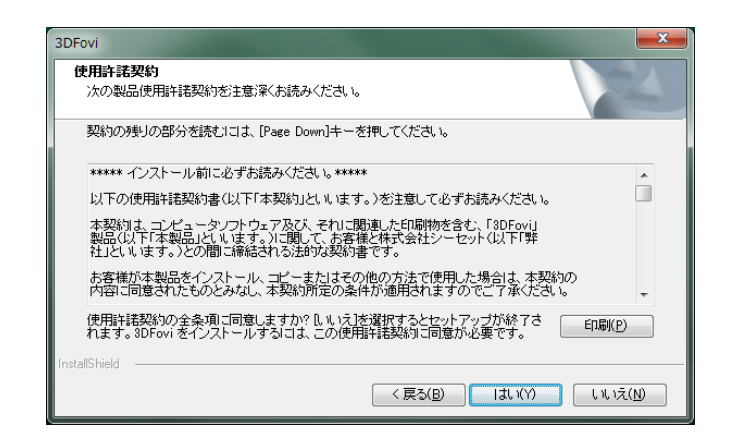

3

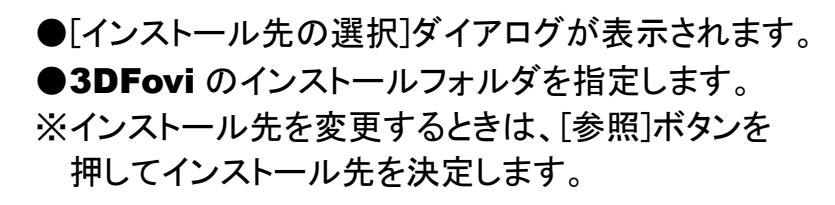

●インストール先を決定したら[次へ]ボタンを押します。

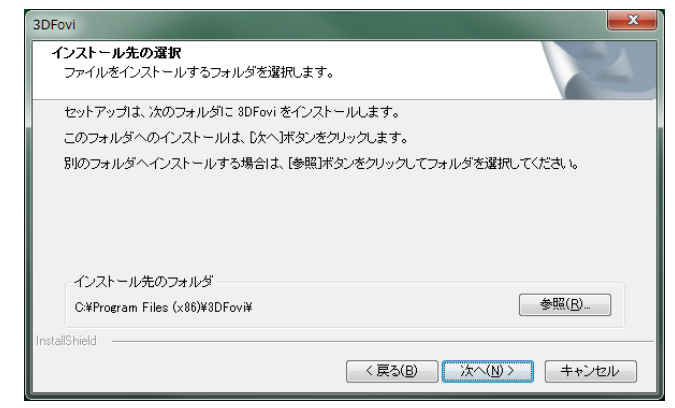

4

- ●[プログラム フォルダの選択]ダイアログが表示され ます。
- ●プログラム アイコンを追加するプログラム フォルダ を決定します。
- ※プログラム フォルダを変更するときは、[プログラム フォルダ]に新しいフォルダ名を入力するか、[既存の フォルダ]より選択します。
- ●プログラム フォルダを決定したら[次へ]ボタンを押し ます。

| 3DFovi                                                                                                    | × |
|----------------------------------------------------------------------------------------------------|---|
| プログラム フォルダの選択<br>プログラム フォルダを選択してください。                                                                                      |   |
| セットアップは、次にリストされているプログラム フォルダドニプログラム アイニンを追加します。<br>新し、ビッルダ名を入力するか、または既存のフォルダ リストからつを選択することもできます。<br>プログラム フォルダ(P):<br>30R3 |   |
| 既存のフォルダ(公)<br><u>6093</u><br>3DX6<br>3DX6                                                                                  |   |
| InstallShield (戻る(B)) 次へ(N) > キャンセル                                                                                        |   |

5

- ●[インストール準備の完了]ダイアログが表示されたら [インストール]ボタンを押します。
- ●インストールが開始されます。インストールが正常に 終了した場合、[情報]ダイアログが表示されます。
- ●[OK]ボタンを押すとセットアップが終了します。

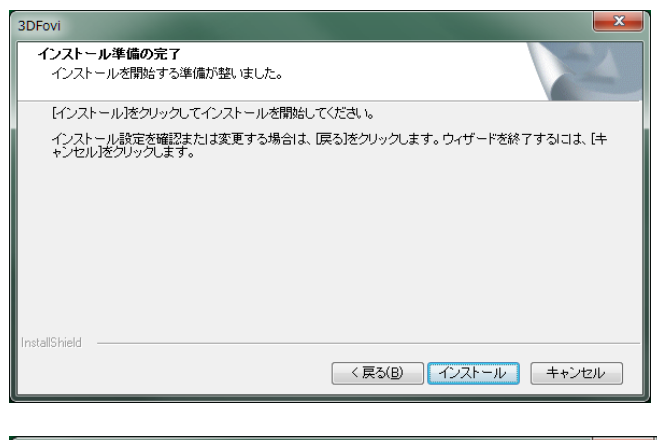

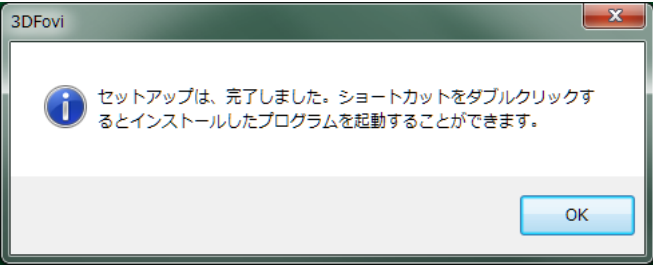

※製品をご購入の方は、専用サイト(http://www.3dtascal.com/)より ユーザ登録を行い、ユーザ ID、パスワードを取得してください。 6

- ●**3DFovi** 起動時に[3DFovi へようこそ!]ダイアログが 表示されます.
- ●製品をご購入の方は、インターネットでユーザ登録を 行い、ユーザ ID、パスワードを取得して、ダイアログ に登録しください。
- ※3DFovi i/f プラグインモジュールをご購入の方は、 インターネットで正規プロダクトキーを取得して、 3DFoviの[ヘルプ]/[3DFovi i/f プラグインモジュー ル認証]よりご登録ください。

| 3DFovi へようこそ!                                                                                          |
|----------------------------------------------------------------------------------------------------|
| []                                                                                                    |
| ご試用ありがとうございます                                                                                          |
| 3DFovi をがウンロードいただき、紙にありがとうごさいます。<br>現在、お使いの 3DFovi は体験版となっております。製品版としてご利用いただくには製品<br>をご購入いただく必要があります。  |
| 製品をご購入いただいた方は、「さあ、インターネットで登録を1]ボタンよりユーザ登録を行っ<br>てください。登録後、ユーザID/パスワードが発行されますので下記へ入力し、[I20証]してくだ<br>さい。 |
| さあ、インターネットで登録を!                                                                                        |
| - 3DFovi ビューワ                                                                                          |
| プロダクトキー                                                                                                |
|                                                                                                    |
| あと、10日0時間0分ご試用可能です。                                                                                    |
|                                                                                                    |

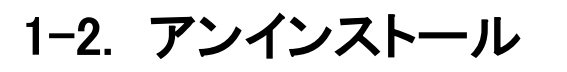

●コントロールパネルを開きます。 その中のプログラムの追加と削除をクリックします。

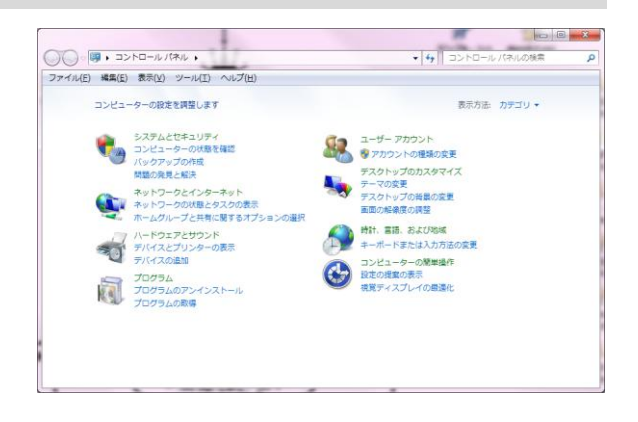

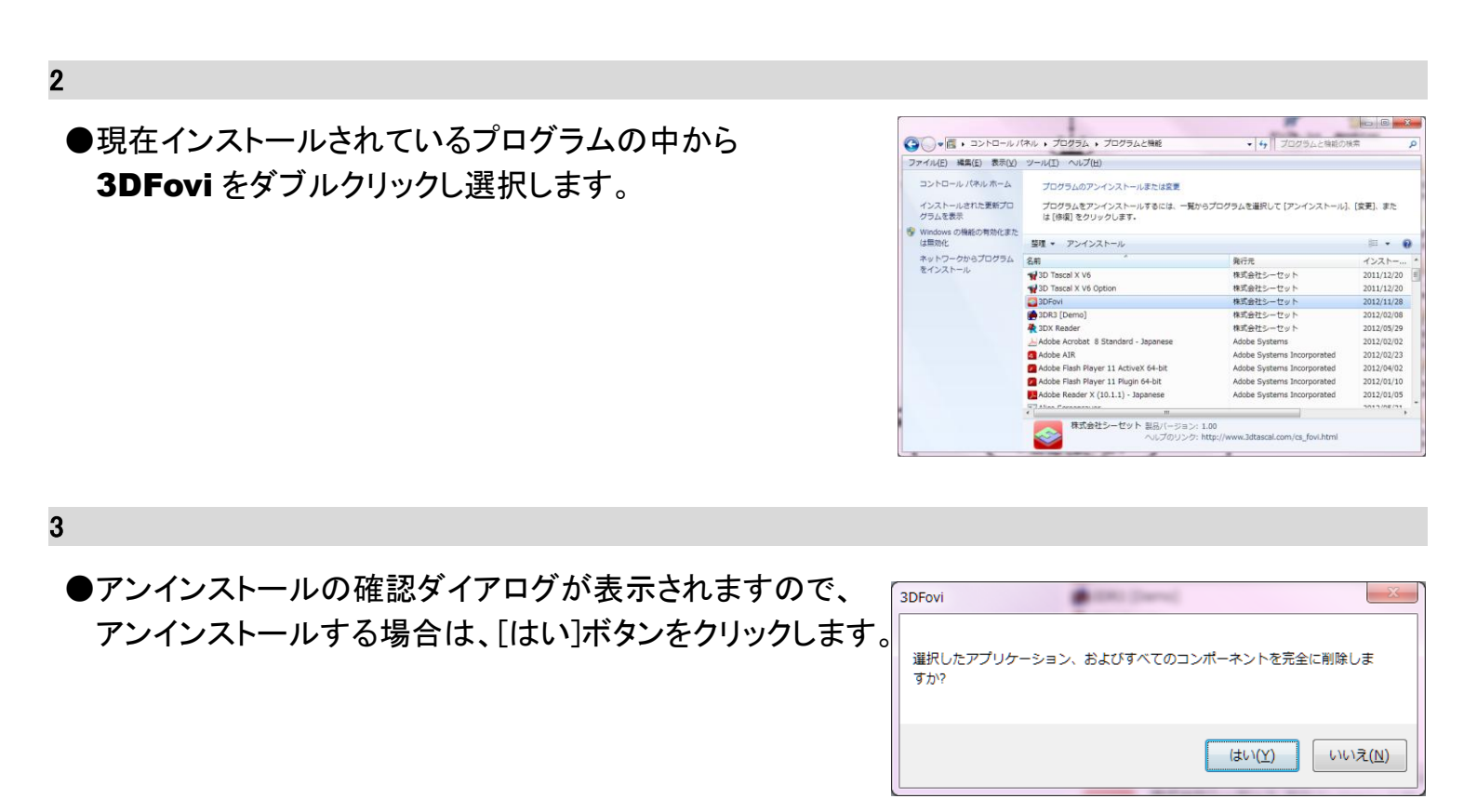

4

1

●[アンインストール完了]ダイアログが表示されます。 アンインストールが正常に終了しました。 [完了]ボタンをクリックします。

[弊社製品 ホームページ]

## www.3dtascal.com

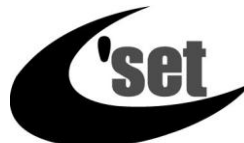

Cube of Simple Economy Tool 株

株式会社 シーセット